# 進学前のメールアドレスのメールボックスを現在のメールアドレスの メールボックスに移行したいです。

### 問題

• 進学前のメールアドレスのメールボックスを現在のメールアドレスのメールボックスに移行したいです。どのような方法がありますか?

## 解決方法

Web メールのインポート・エクスポートを使用してメールを移行することができます。

#### 進学前のメールアドレスのメールボックスにあるメールをコンピュータに保存する

- 1. Webメール https://webmail.cis.kit.ac.jp/ にアクセスして、進学前のCISアカウントでログインします。 2. 画面左上の『フォルダー管理』をクリックします。

💽 メール作成 🗌 住所録 er [フォルダ管理] 🗄 Mail Fol 

3. 移行したいメールの入っているフォルダの右にあるエクスポートボタンをクリックします。

| フォルダ名   | メール数  | 未読 | サイズ      | 修正 | 削除 | 空にする | エクスポート | ンポート |
|---------|-------|----|----------|----|----|------|--------|------|
| ▶ 受信トレイ | 12679 | 1  | 788241KB |    |    |      |        |      |
| □ 送信トレイ | 0     | 0  | ОКВ      |    |    | -    |        |      |
| 📄 送信済み  | 3861  | 0  | 67988KB  |    |    |      |        |      |
| き書子 📹   | 3     | 3  | 14KB     |    |    |      |        |      |
| ➡ 予約送信  | 0     | 0  | ОКВ      |    |    |      |        |      |
| 二 ゴミ箱   | 94    | 0  | 4673KB   |    |    |      |        |      |
|         |       |    |          |    |    | -    | _      | _    |

5. 画面右上のLOGOUTボタンをクリックします。

LOGOUT

6. Local Logout 画面に切り替わったら、「終了」ボタンをクリックします。

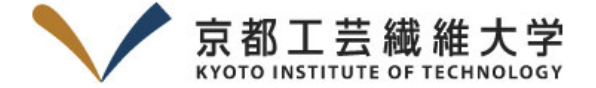

#### Local Logout

#### 認証情報を消去するには、終了を選択してください。

You remain logged into one or more applications accessed during your session. To complete the logout process, please close/exit your browser completely.

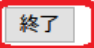

7. 次のような画面に切り替わったら、「Yes」ボタンをクリックします。

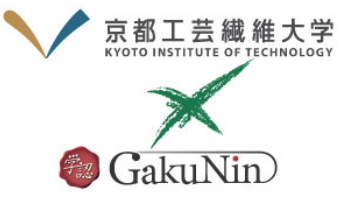

This page is displayed when a logout operation at the Identity Provider completes. This page is an example and should be customized. It is not fully internationalized because the presentation will be a highly localized decision, and we don't have a good suggestion for a default.

>パスワードをお忘れの方はこちら

お困りの方はこちら

現在のセッションでアクセスしている全てのサー ビスからログアウトしますか? ログアウト操作を 完了するためにYesまたはNoを選択してくださ い。しばらく操作がない場合は、Yesを選択した ことになります。

Yes No

続ける場合、システムは以下のサービスにアクセ スしようとします: webmail.cis.kit.ac.jp

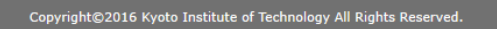

8. 次の「コンピュータに保存したメールを現在のアカウントにインポートする」を行ってください。

#### コンピュータに保存したメールを現在のメールアドレスのメールボックスにインポートする

Webメール https://webmail.cis.kit.ac.jp/ にアクセスして、現在のCISアカウントでログインします。
 画面左上の『フォルダー管理』をクリックします。

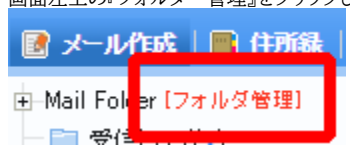

3. 移行したいメールを入れたいフォルダの右にあるインポートボタンをクリックします。

| フォルダ名   | メール数  | 未読  | サイズ      | 修正 | 削除 | 空にする     | エクスポート | インボート |
|---------|-------|-----|----------|----|----|----------|--------|-------|
| ≧ 受信トレイ | 12679 | 1   | 788241KB |    |    |          |        | 4     |
| ■ 送信トレイ | 0     | 0   | ОКВ      |    |    | <b></b>  |        |       |
| 📄 送信済み  | 3861  | 0   | 67988KB  |    |    | <b>•</b> |        | 4     |
| ■ 下書き   | 3     | 3   | 14KB     |    |    |          |        | -     |
| 📄 予約送信  | 0     | 0   | ОКВ      |    |    |          |        |       |
| 📄 ゴミ箱   | 94    | 0   | 4673KB   |    |    |          |        |       |
| E SPAM  | 246   | 246 | 5633KB   |    |    |          |        |       |

4. 「メールのインポート」ウィンドウが開いたら、「インポートするファイル(\*.zip)」の右にある「参照」ボタンをクリックします。

| ● メールのインポート                                |  |  |  |
|--------------------------------------------|--|--|--|
| * ローカルPC上に保存されているメールをインポートし、Webで確認できる機能です。 |  |  |  |
| ************************************       |  |  |  |
| ******************************             |  |  |  |
| メールボックスの使用容量: KB                           |  |  |  |
| 進行率(%) 0 %                                 |  |  |  |
| 1. アップロード                                  |  |  |  |
| 2. インポート                                   |  |  |  |
| フォルダ名 受信トレイ                                |  |  |  |
| インポートするファイル(*zip) 参照 ファイルが選択されていません。       |  |  |  |
| 上書き 同一なメールがある場合に上書き                        |  |  |  |
| *全体容量を超えると一部復旧できません。                       |  |  |  |
| □ 作業終了後に画面を閉じる                             |  |  |  |
| インポート 取消 閉じる                               |  |  |  |
|                                            |  |  |  |

5. ファイル選択ダイアログが開いたら、「進学前のメールアドレスのメールボックスにあるメールをコンピュータに保存する」で保存したZIPファイルを選びます。 6. 「メールのインポート」ウィンドウに戻ったら、「インポート」ボタンをクリックします。

| フォルダ名                               | 受信トレイ             |  |  |  |  |  |
|-------------------------------------|-------------------|--|--|--|--|--|
| インポートするファイル(*zip)                   | 参照 受信トレイ.zip      |  |  |  |  |  |
| 上書き                                 | □ 同一なメールがある場合に上書き |  |  |  |  |  |
| ★全体容量を超えると一部復旧できません。 □ 作業終了後に画面を閉じる |                   |  |  |  |  |  |
| インポ                                 | ト 取消 閉じる          |  |  |  |  |  |

- インポートが完了すると、「正常にインポートの処理が終わりました。」メッセージが表示されるので、「OK」ボタンをクリックします。
   他にも保存したZIPファイルがある場合は、4. ~の手順を繰り返してください。 また、移行先フォルダを変えたい場合は、「閉じる」ボタンをクリックしたあと、3.~の手順を繰り返してください。
- 他に保存したZIPファイルがない場合は移行完了です。

## 関連記事

- Gmailアプリに大学のメールアドレスを登録することができない
- Thunderbird で受信した学内メールの件名やアドレス欄に変な文字が混じる
- メールボックスから誤ってメールを削除してしまいました。復旧することはできますか。
- 電子メール利用手引き (Thunderbird を初めて使う方向け)
- 進学前のメールアドレスのメールボックスを現在のメールアドレスのメールボックスに移行したいです。